## Configuration du Fracttal Hub à partir de catalogues auxiliaires

In the second second se

1. Connectez-vous à Fracttal One et allez dans le menu des paramètres dans le coin supérieur droit.

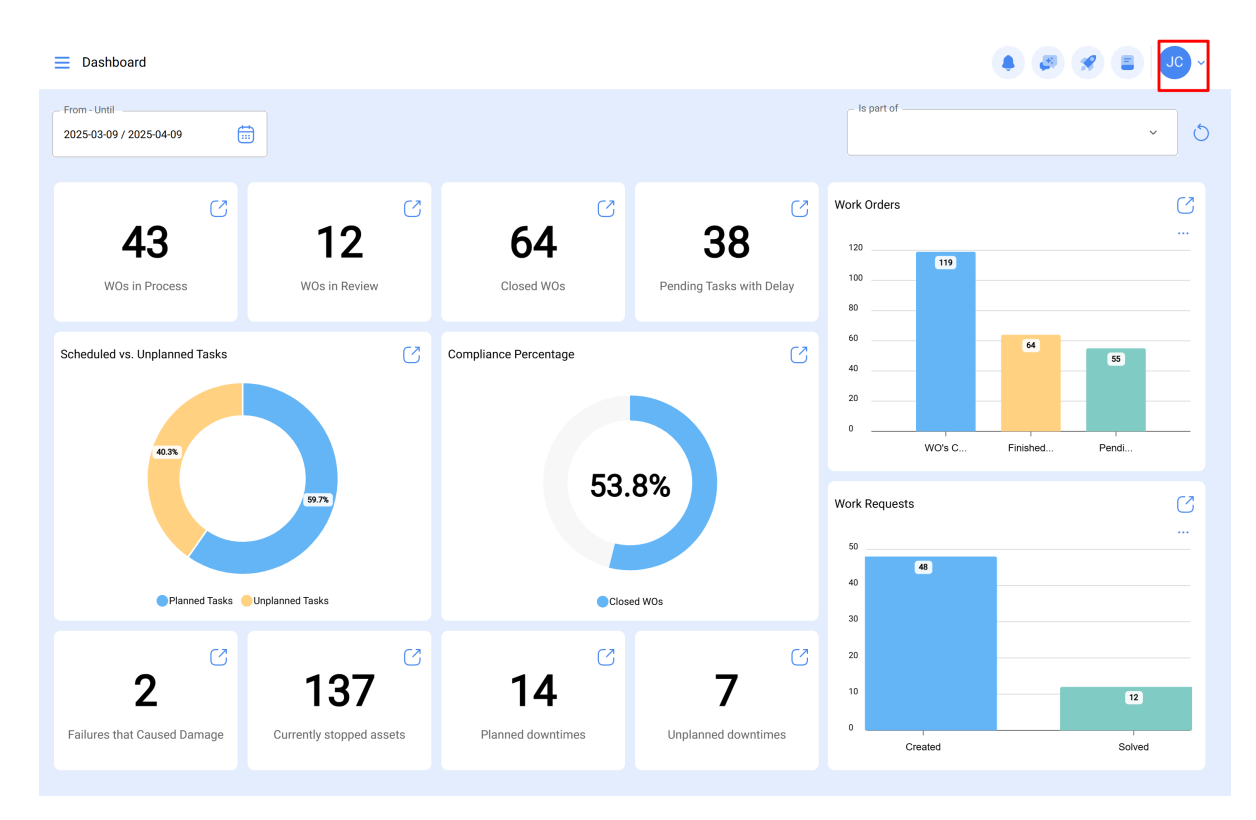

2. Cliquez sur « Réglage|».

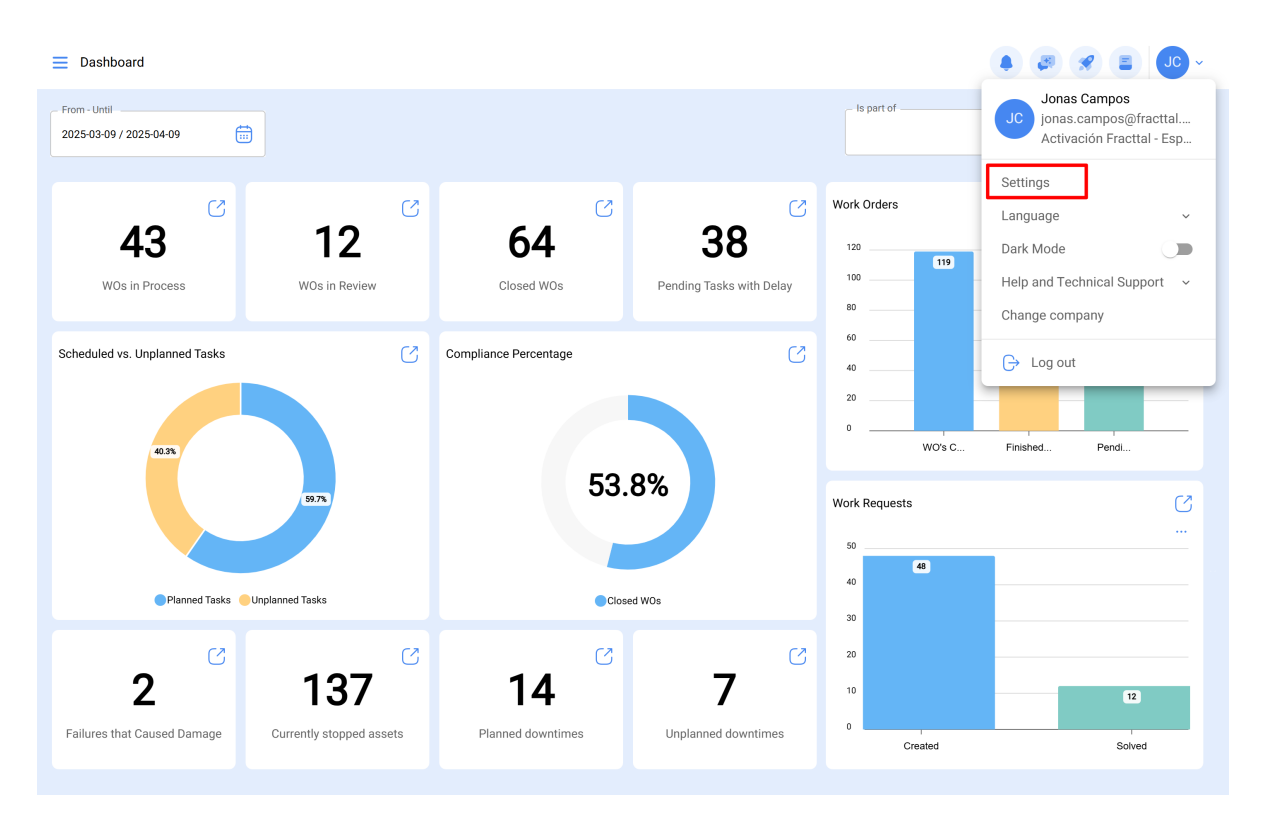

3. Dans le menu de gauche, sélectionnez « Catalogues auxiliaires ».

| E Settings                                        |                         | • 🔹 😵 💶 · |
|---------------------------------------------------|-------------------------|-----------|
| Activación Fracttal - Español - 477               |                         | 🐻 Save    |
| 🕞 General                                         | ∑ Type<br>Ø Connections | ~         |
| User Accounts                                     |                         | 0 = \$    |
| j≞ Modules                                        |                         |           |
| Inancial                                          |                         |           |
| Auxiliary Catalogs                                |                         |           |
| Transactions Log                                  |                         |           |
| G Security                                        |                         |           |
| API Connections                                   |                         |           |
| <ul> <li>Guest Portal</li> <li>Account</li> </ul> |                         |           |
|                                                   |                         |           |
|                                                   | Showing 10 of 10        | •         |

4. Dans le menu déroulant, choisissez « Connexions ».

|                                     |                                                                | • • • • |
|-------------------------------------|----------------------------------------------------------------|---------|
| Activación Fracttal - Español - 477 |                                                                | Save    |
| 🞧 General                           | Type Catalogue of Failures                                     | ^       |
| Q User Accounts                     | E Catalogue of Failures                                        |         |
| 🛗 Business Calendar                 | Extra hours                                                    | 5       |
| š <u>≕</u> Modules                  | <ul> <li>Assets</li> <li>Cause of task rescheduling</li> </ul> |         |
| <ol> <li>Financial</li> </ol>       | . CTT Unit                                                     | -       |
| Auxiliary Catalogs                  | Warehouses     Cost center                                     | -       |
| 🖹 Document Management               | (s) Budgets                                                    |         |
| 8 Transactions Log                  | ; ∰ Work Management                                            | -       |
| G Security                          | 응 Inhouse Personnel<br>왕장 Third Parties                        |         |
| ( API Connections                   | 📅 Fracttal Sense                                               |         |
| 🕢 Guest Portal                      | © Work Orders                                                  | -       |
| Account                             | (B) ISO coding                                                 |         |
|                                     | Ø Connections                                                  |         |
|                                     |                                                                |         |
|                                     |                                                                |         |
|                                     |                                                                |         |

5. Cliquez sur le bouton « Ajouter » dans le coin inférieur droit.

| E Settings                                                   |                         | • 🗷 🛠 💶 · |
|--------------------------------------------------------------|-------------------------|-----------|
| Activación Fracttal - Español - 477                          |                         | Save      |
| යි General                                                   | ر Type<br>ک Connections | ~         |
| <ul> <li>User Accounts</li> <li>Business Calendar</li> </ul> |                         | Q = 5     |
| š≘ Modules                                                   |                         |           |
| International International                                  |                         |           |
| Auxiliary Catalogs     Document Management                   |                         |           |
| Transactions Log                                             |                         |           |
| G Security                                                   |                         |           |
| Current Portfol                                              |                         |           |
| Account                                                      |                         |           |
|                                                              |                         |           |
|                                                              | Showing 10 of 10        | •         |

6. Dans le premier champ intitulé « Type », un menu s'affiche. Sélectionnez le type de connexion souhaité.

| ≡ Settings                          |                                 |                               | ←                                 | ~ |
|-------------------------------------|---------------------------------|-------------------------------|-----------------------------------|---|
| Activación Fracttal - Español - 477 |                                 |                               | С Туре —                          | ~ |
| General                             | Type<br>Ø Connections           |                               | Type can't be blank C Description |   |
| Subser Accounts                     |                                 |                               |                                   |   |
| Business Calendar                   | ☐ Description ↑                 | Туре                          | Description can't be blank        |   |
| ã≣ Modules                          | AFJ CONEXION GOOGLE SHEET       | Google Sheet (Service Account |                                   |   |
| ) Financial                         | Conexion con GoogleSheet Fabian | Google Sheet (Service Account |                                   |   |
| E Auxiliary Catalogs                | Conexion google sheet           | Google Sheet (Service Account |                                   |   |
| Document Management                 | Conexión Google Sheet           | Google Sheet (Service Account |                                   |   |
| 8 Transactions Log                  | CONEXIÓN GOOGLE SHEET FERNANDO  | Google Sheet (Service Account |                                   |   |
| G Security                          | Demo WhatsApp                   | WhatsApp                      |                                   |   |
| Connections                         | Integración googlesheet Imènec  | Google Sheet (Service Account |                                   |   |
| Guest Portal                        | Projeto LCS                     | Google Sheet (Service Accoun  |                                   |   |
| Account                             | proyectox                       | Google Sheet (Service Account |                                   |   |
|                                     | webnar 2024 v.1                 | Google Sheet (Service Account |                                   |   |
|                                     |                                 |                               |                                   |   |
|                                     |                                 |                               |                                   |   |
|                                     |                                 |                               |                                   |   |

7. Une fois que vous avez sélectionné le type de connexion, remplissez les champs cidessous selon vos besoins. Ces informations doivent être complétées conformément au fichier JSON qui a été téléchargé précédemment lors de la configuration du compte Google.

| JSON | J                                                                                         |
|------|-------------------------------------------------------------------------------------------|
| {    |                                                                                           |
| -    | "type": "service_account",                                                                |
|      | "project_id": "api-project-XXX",                                                          |
|      | "private_key_id": "2cd … ba4",                                                            |
|      | "private_key": "BEGIN PRIVATE KEY\nNrDyLw … jINQh/9\nEND PRIVATE KEY\n",                  |
|      | <pre>"client_email": "473000000000-yoursisdifferent@developer.gserviceaccount.com",</pre> |
|      | <pre>"client_id": "473 hd.apps.googleusercontent.com",</pre>                              |
|      |                                                                                           |
| }    |                                                                                           |

| E Settings                          |                                        |                               | $\leftarrow$ $\checkmark$                 |
|-------------------------------------|----------------------------------------|-------------------------------|-------------------------------------------|
| Activación Fracttal - Español - 477 |                                        |                               | Type Google Sheet (Service Account)       |
| G General                           | Type           Ø           Connections |                               | Description                               |
| & User Accounts                     |                                        |                               | Description can't be blank                |
| Business Calendar                   | ☐ Description ↑                        | Туре                          | Type                                      |
| §≣ Modules                          | AFJ CONEXION GOOGLE SHEET              | Google Sheet (Service Account | Service_account                           |
| (§) Financial                       | Conexion con GoogleSheet Fabian        | Google Sheet (Service Account | _ project_id *<br>⊉fracttal.com           |
| Auxiliary Catalogs                  | Conexion google sheet                  | Google Sheet (Service Account | - private key id*                         |
| Document Management                 | Conexión Google Sheet                  | Google Sheet (Service Account |                                           |
| Transactions Log                    | CONEXIÓN GOOGLE SHEET FERNANDO         | Google Sheet (Service Account |                                           |
| G Security                          | Demo WhatsApp                          | WhatsApp                      | private_key *                             |
| API Connections                     | Integración googlesheet Imènec         | Google Sheet (Service Account | mosi nave redanen hohe ik huvanezvek      |
| Guest Portal                        | Projeto LCS                            | Google Sheet (Service Account | client_email *                            |
| Account                             | proyectox                              | Google Sheet (Service Account | must have required property client_email" |
|                                     | O webnar 2024 v.1                      | Google Sheet (Service Account | client_id *                               |
|                                     |                                        |                               | must have required property 'client_id'   |
|                                     | Showing 10 of 10                       |                               | client_x509_cert_url *                    |

8. Une fois que vous avez rempli les informations correspondantes, vous devez cliquer sur Enregistrer.

| E Settings                          |                                 |                               | ←                                                 | ~ |
|-------------------------------------|---------------------------------|-------------------------------|---------------------------------------------------|---|
| Activación Fracttal - Español - 477 |                                 |                               | Google Sheet (Service Account)                    | ~ |
| G General                           | Type<br>Ø Connections           |                               | _ Description                                     |   |
| 8 User Accounts                     |                                 |                               | Conexion                                          |   |
| Business Calendar                   | Description 个                   | Туре                          | Type<br>service_account                           |   |
| i ∭ Modules                         | AFJ CONEXION GOOGLE SHEET       | Google Sheet (Service Account | _ project_id *                                    |   |
| <ol> <li>Financial</li> </ol>       | Conexion con GoogleSheet Fabian | Google Sheet (Service Account | @fracttal.com                                     |   |
| Auxiliary Catalogs                  | Conexion google sheet           | Google Sheet (Service Account | _ private_key_id *                                |   |
| Document Management                 | Conexión Google Sheet           | Google Sheet (Service Account |                                                   |   |
| B Transactions Log                  | CONEXIÓN GOOGLE SHEET FERNANDO  | Google Sheet (Service Account | _ private_key *                                   |   |
| G Security                          | Demo WhatsApp                   | WhatsApp                      | client_email*                                     |   |
| G API Connections                   | Integración googlesheet Imènec  | Google Sheet (Service Accourt | client@email.com                                  |   |
| Guest Portal                        | Projeto LCS                     | Google Sheet (Service Account | _ client_id *                                     |   |
| Account                             | proyectox                       | Google Sheet (Service Account | clienet_id                                        |   |
|                                     | webnar 2024 v.1                 | Google Sheet (Service Accoun  | client_x509_cert_url *                            |   |
|                                     |                                 |                               | auth_urihttps://accounts.google.com/o/oauth2/auth |   |

Vous avez maintenant configuré la connexion.